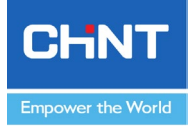

# Guía rápida para la puerta de enlace Dongle

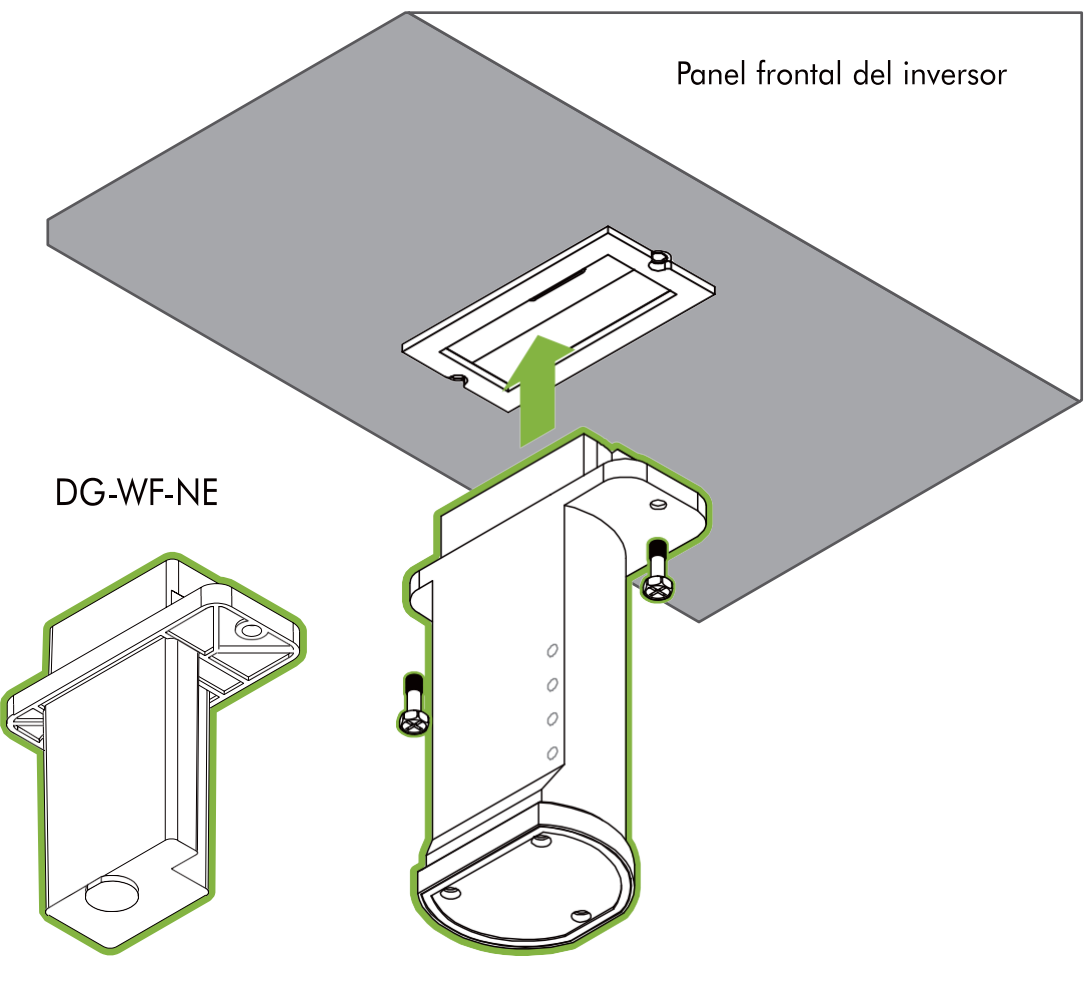

DG-H-NE

21/08/2023 Departamento de producto solar

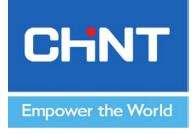

# Póliza de Garantía

- La política de garantía de este producto se especifica en el contrato; de lo contrario, la garantía estándar es de 2 años.
- Para conocer los términos de la garantía, consulte la política de garantía de accesorios de CPS vigente en el momento de la compra.

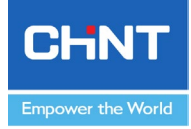

# Precauciones de Seguridad

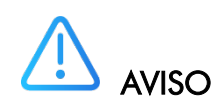

Antes de realizar operaciones, lea detenidamente este manual y siga todas las precauciones para evitar accidentes. Las precauciones de seguridad provistas en este documento no cubren todas las precauciones de seguridad. CPS no será responsable de ninguna consecuencia causada por la violación de las normas de operación segura y las normas de diseño, producción y uso.

### **Declaración**

CPS no será responsable de ninguna consecuencia causada por cualquiera de los siguientes eventos.

- Transporte
- Las condiciones de almacenamiento no cumplen con los requisitos especificados en este documento.
- Violación de las instrucciones de funcionamiento y las precauciones de seguridad de este documento para la instalación, la conexión de cables y el mantenimiento.
- Operación en ambientes extremos que no están cubiertos en este documento. Modificaciones no autorizadas al código del producto o del software.
- Instalación o uso en entornos que no están especificados en las normas internacionales relacionadas.
- Los cambios o modificaciones no aprobados expresamente por la parte responsable del cumplimiento podrían anular la autoridad del usuario para operar el equipo.

#### Requisitos Personales

- Solo los técnicos eléctricos calificados pueden instalar y operar la puerta de enlace dongle.
- El personal de operación debe recibir capacitación profesional.
- El personal de operación debe leer este documento y seguir todas las precauciones.
- El personal de operación debe estar familiarizado con las especificaciones de seguridad del sistema eléctrico.
- El personal de operación debe comprender la composición y los principios de funcionamiento del sistema de energía fotovoltaica conectado a la red y las regulaciones locales.

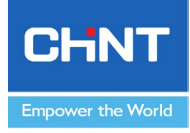

1. Diseño Típico del Sistema

### Uno a uno

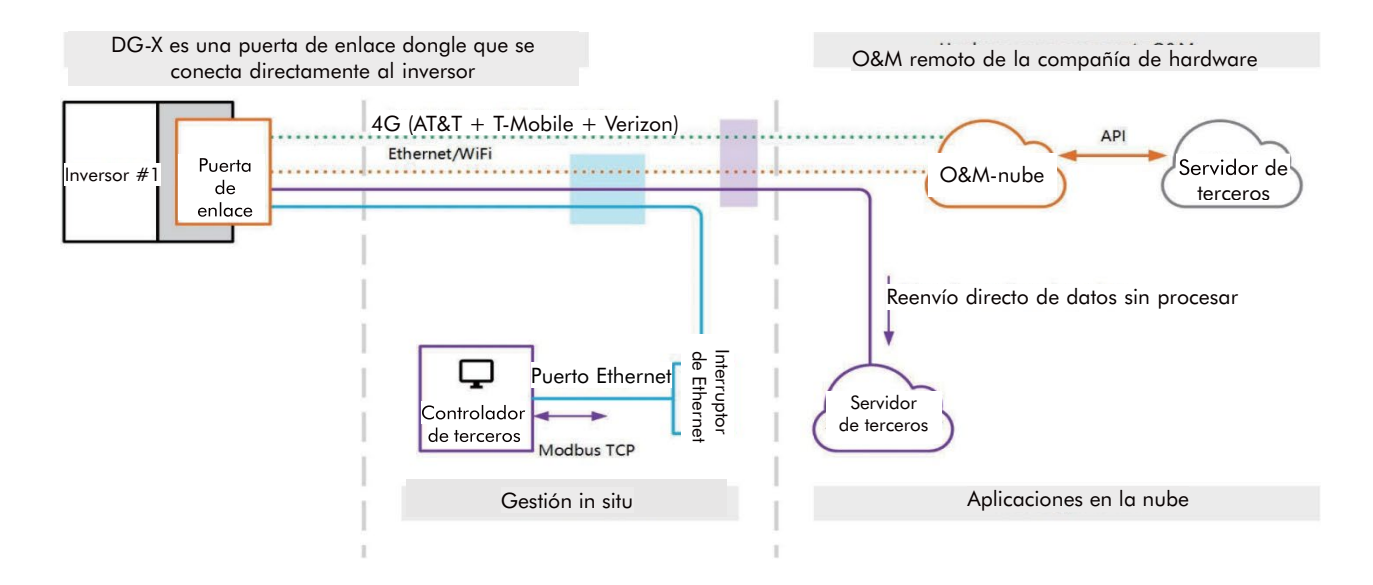

# Modelo: DG-H-NE / DG-WF-NE

El DG-H-NE / DG-WF-NE Conexión uno a uno a un solo inversor/ESS, conectado a la plataforma en la nube a través de WiFi o 4G.

El DG-H-NE es capaz de almacenar 30 días de datos fuera de línea si Internet está desconectado, y el DG-WF-NE es capaz de almacenar 5 días.

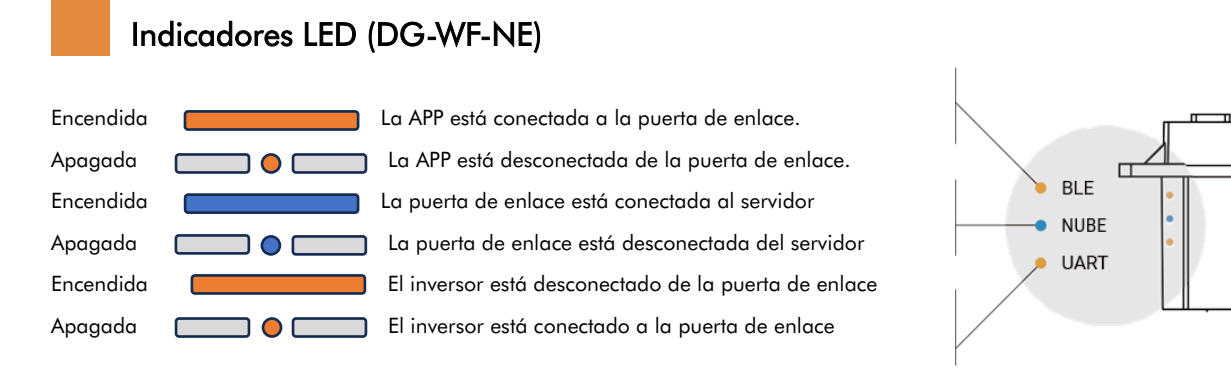

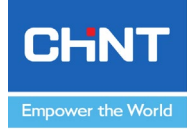

# 2. Jerarquía de control de planta

CLIENTE/USUARIO FINAL

Propietario de las plantas.

Podrán elegir a que instalador asociarse.

### CHINT ELECTRICS

Proveedor con un control sobre instaladores, distribuidores y clientes finales.

#### INSTALADOR/SOCIO O&M

Control sobre clientes /usuarios finales que tengan asociado su código de servicio.

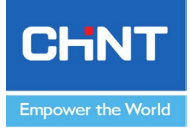

# 1) Crear cuenta de Instalador.

# a) Escaneo de QR y descarga de la aplicación para Android o iOS.

Escanee el código QR para completar la descarga e instalación de la aplicación utilizando los teléfonos móviles que pueden acceder a Internet. O busque "Chint Connect" en Apple Store y Google Play.

La interfaz de usuario de Android/iPhone puede variar ligeramente, pero el procedimiento de configuración será el mismo que el que se muestra a continuación.

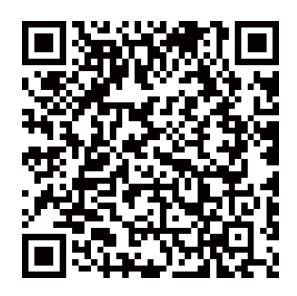

# b) Permitir Bluetooth y red wifi 2,4GHz.

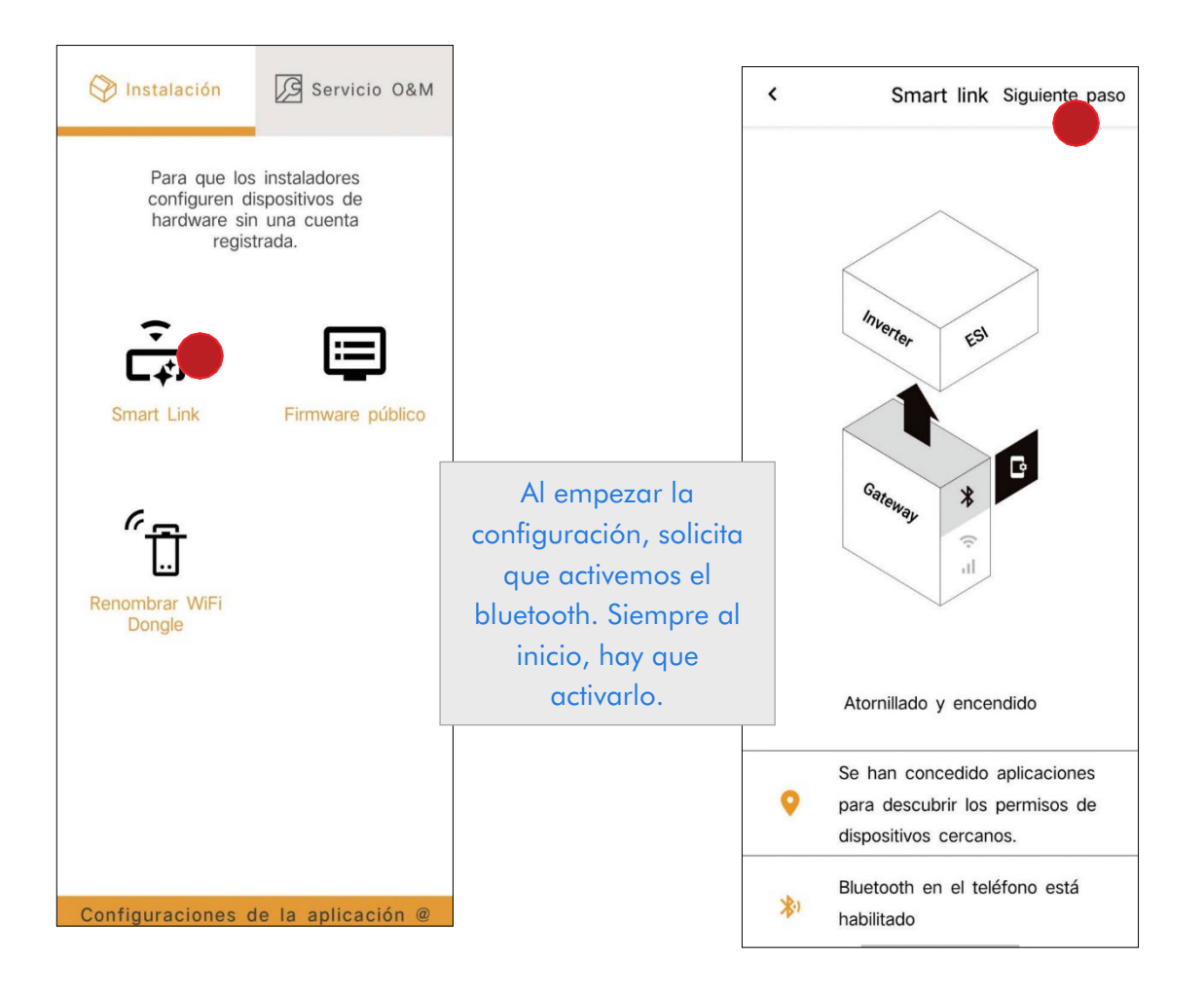

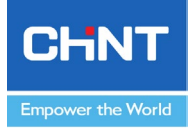

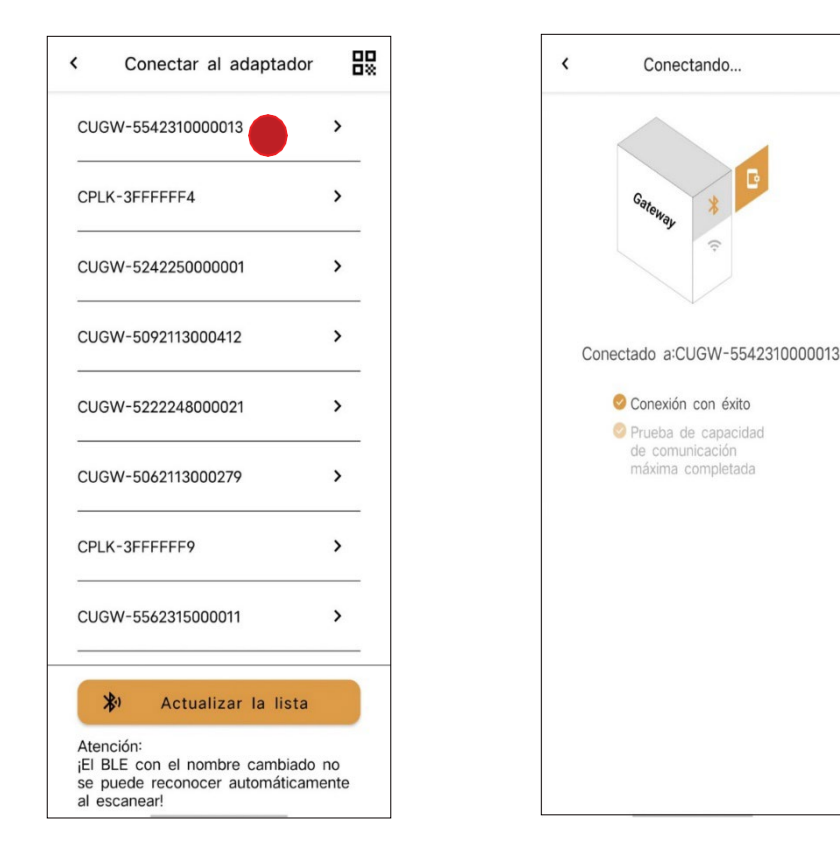

El SN de la puerta de enlace se incluye en el nombre de la señal BLE y la aplicación enumerará las señales escaneadas. Seleccione el SN consistente con la etiqueta de la puerta de enlace de destino y haga clic para ingresar.

Durante el proceso de conexión e ingreso a la interfaz de configuración de la puerta de enlace, la aplicación solicitará información detallada en caso de cualquier anomalía. Fácil de diagnosticar problemas para los usuarios.

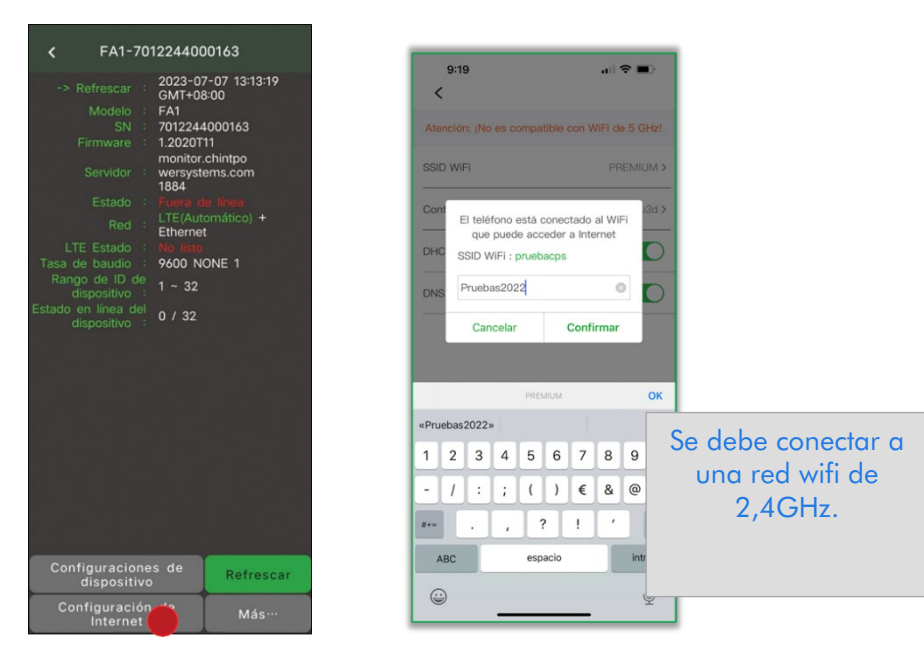

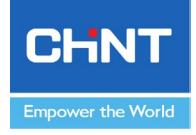

Asegúrese de que la puerta de enlace pueda conectarse a Internet es el paso más importante.

Diferentes modelos de puerta de enlace tienen diferentes canales de red opcionales si el "Estado" es "En línea", la puerta de enlace está conectada al servidor de destino.

#### c) Registro.

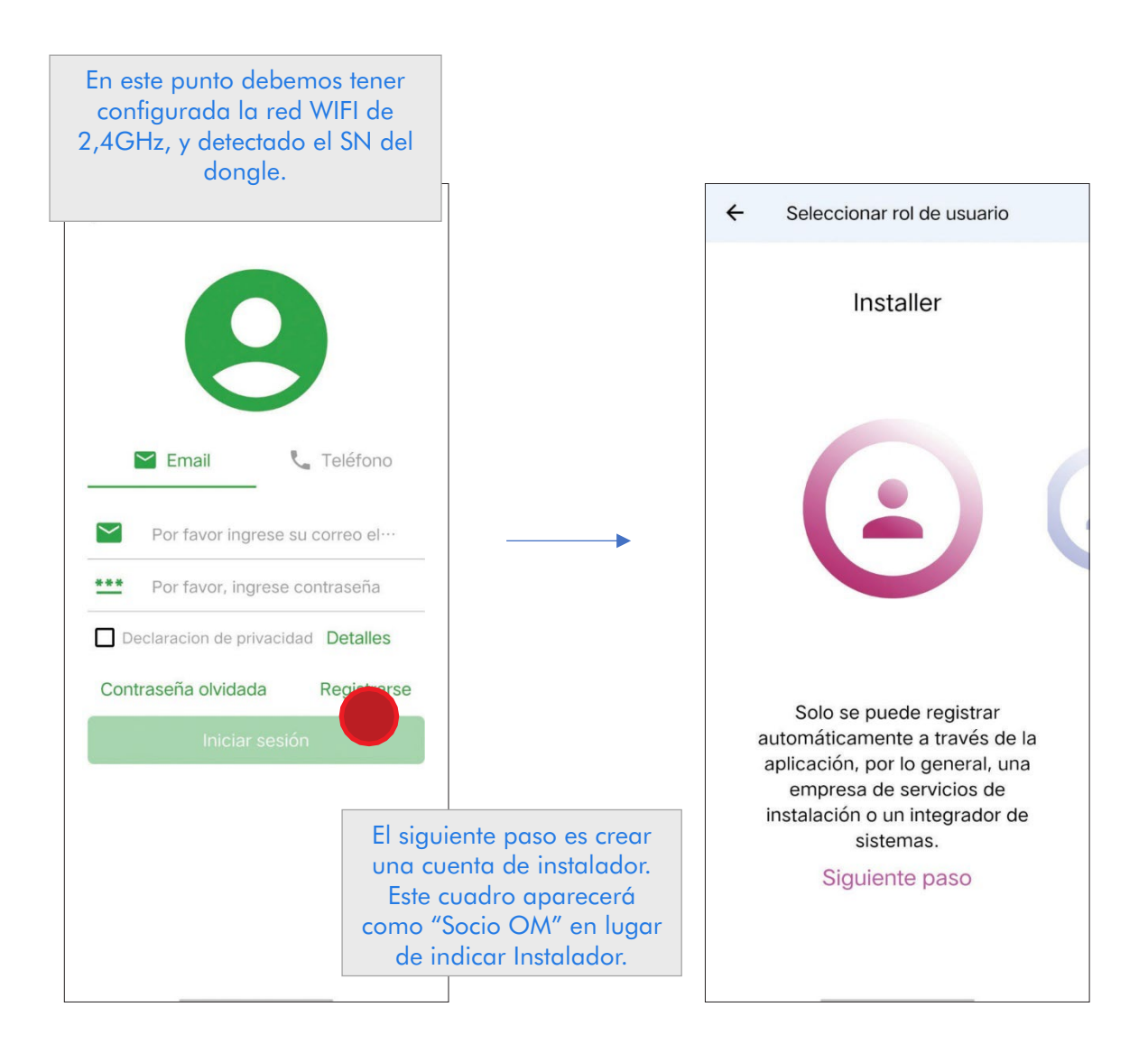

El correo electrónico real, no duplicado, o el número de teléfono utilizado para el registro, recibirá un código de verificación de la plataforma. Introducir el código de verificación y crear una contraseña propia.

Una vez introducido el código correctamente, la cuenta se registrará con éxito.

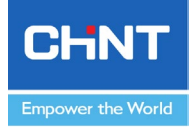

# d) Vincular planta de usuario final, a cuenta de instalador con código de Servicio.

Una vez creada la cuenta de instalador, el sistema generará un código de 4 dígitos, este código será el que necesitaremos para asociar esta cuenta a la cuenta de instalador que se desee, o que Chint como proveedor, pueda asociar a cualquier cuenta de instalador.

| 10:36 🕇                                                                                                    |                                                                                                    | 📶 Movistar 🗢                | 10:40          | <b>1</b> 27 % 💽 · |                                  |                                                                                |                             |
|----------------------------------------------------------------------------------------------------|----------------------------------------------------------------------------------------------------|-----------------------------|----------------|-------------------|----------------------------------|--------------------------------------------------------------------------------|-----------------------------|
|                                                                                                    | Servicio O&M                                                                                          |                             | 5062217001468  |                   | <                                |                                                                                | A                           |
| $\checkmark$                                                                                                    | Cerrar sesión                                                                                         | Instalador/Ir               | ntegrador      | >                 | Instalador/<br>Integrador        |                                                                                | >                           |
| -                                                                                                    |                                                                                                    | Desvincular                 | la central     | >                 | Desvincula<br>central            | ar la                                                                          | >                           |
| Ë                                                                                                    | 1297                                                                                                  |                             |                |                   |                                  |                                                                                |                             |
| Caja de herramientas                                                                                                    | Código de servicio                                                                                    |                             |                |                   | In:<br>Ingrese<br>vincul<br>1205 | stalador/Integrad<br>el código de servi<br>ar esta central eléct<br>instalador | dor<br>cio para<br>trica al |
| Socio de O&A<br>de sist<br>Los usuarios regi<br>mantienen act<br>rem                                                       | M/Integrador<br>temas<br>strados operan y<br>livos de forma<br>ota                                    |                             |                |                   | Can                              | celar Conf                                                                     | firmar                      |
| Configuraciones de l<br>Conne                                                                                              | s aplicación @ Chint<br>et CN                                                                         | onfiguración de             | e perfil Datos | Más               | Configuració<br>de perfil        |                                                                                | Más                         |
| El instalador e<br>tendrá creada<br>instalador, per<br>usuario final n<br>cree una plant<br>disponer de un<br>a controlar. | n este momer<br>su cuenta cor<br>ro hasta que e<br>no se registre y<br>ta, no podrá<br>na planta proj | nto<br>mo<br>el<br>y<br>pia |                |                   |                                  |                                                                                |                             |

Para que, en esta cuenta de instalador, aparezcan todas las plantas de clientes finales, se deberá asociar con este código de instalador todas las plantas a través del integrador del proveedor Chint, o por parte del usuario final, igualmente a través del integrador.

Para acceder a este integrador, desde la cuenta de Chint por ejemplo, iremos a "Portfolio", después "Administrar sitios", buscamos el usuario final (la instalación que ya tiene asociado un dongle) en la lista de usuarios, y vamos a "Más", aquí en este punto aparecerá "Instalador/integrador". Una vez en este punto, nos solicita el código del instalador al que queremos asociar esta planta del usuario final. Al asociarlo, esa planta aparecerá en la cuenta del instalador.

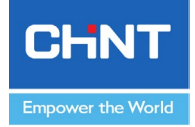

#### e) Desvincular planta de una cuenta de instalador.

Si el instalador necesita eliminar una planta de su lista deberá desvincularla. Al igual que en el punto anterior, nos vamos a la planta del usuario final que queremos desvincular. Accediendo al código del dongle, entramos a "Configuración de perfil" y después le damos a la pestaña "Más", accediendo de este modo al integrador. Le damos a "Remove" y listo. Esa planta ya no aparecerá en la lista de plantas asociadas a ese instalador.

| < 5092113000412 <b>A</b>           | 6 5002112000412                                                                                                  | 17:20               | ⊕ 1,4 B ♥ 68% ■)        |  |  |
|------------------------------------|----------------------------------------------------------------------------------------------------|---------------------|-------------------------|--|--|
| E-Hoy kWh 👩 E-Día de Medidor       | x 5072115000412                                                                                                  | <                   | 5032113000160           |  |  |
| 102.5 V kWh<br>0.0                 |                                                                                                    | installer."nt       | tegrator 156979570@qq > |  |  |
| @ 27.7 kW 0 kW (7)                 | Haga clic-para cambiar la toto                                                                                   | Untie site          | >                       |  |  |
|                                    | Nombre de Central 509211300 > 0412 >                                                                             |                     |                         |  |  |
|                                    | (UTC + 08:<br>00) Beijing,<br>Zona horaria Chongqing, Hong<br>Kong Special<br>Administrative<br>Perion J Irumari | _                   |                         |  |  |
| Última actualización 2023-07-07    | Tipo de central PV Techo >                                                                                       |                     |                         |  |  |
| E-Hoy:102.5 kWh<br>Ingreso:0.0 CNY |                                                                                                    |                     | Remove?                 |  |  |
| 07-05 07-06 07-07                  | Unidad monetaria CNY >                                                                                           |                     | K Cancei                |  |  |
| Inversor Medidor eléctrico         | Tarifa de referencia 0.0 >                                                                                       |                     |                         |  |  |
|                                    | Capacidad instalada 0.0 kWp >                                                                                    |                     |                         |  |  |
|                                    | Ahorro de carbón 0.4 ko////h                                                                                     |                     |                         |  |  |
| Configuración Datos Más            | Configuración<br>de perfit                                                                                       | Profile<br>settings | Data Nore               |  |  |
|                                    |                                                                                                    |                     |                         |  |  |

Igual que anteriormente, se puede desvincular ese cliente final de una cuenta de instalador, según se muestra más arriba.

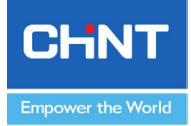

# 2) Cliente/Usuario final

# a) Escaneo de QR y descarga de la aplicación para Android o iOS.

Escanee el código QR para completar la descarga e instalación de la aplicación utilizando los teléfonos móviles que pueden acceder a Internet. O busque "Chint Connect" en Apple Store y Google Play.

La interfaz de usuario de Android/iPhone puede variar ligeramente, pero el procedimiento de configuración será el mismo que el que se muestra a continuación.

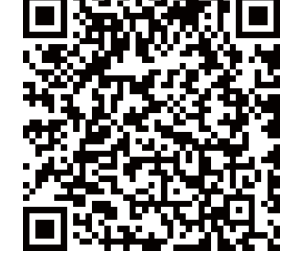

b) Permitir Bluetooth y red wifi 2,4GHz.

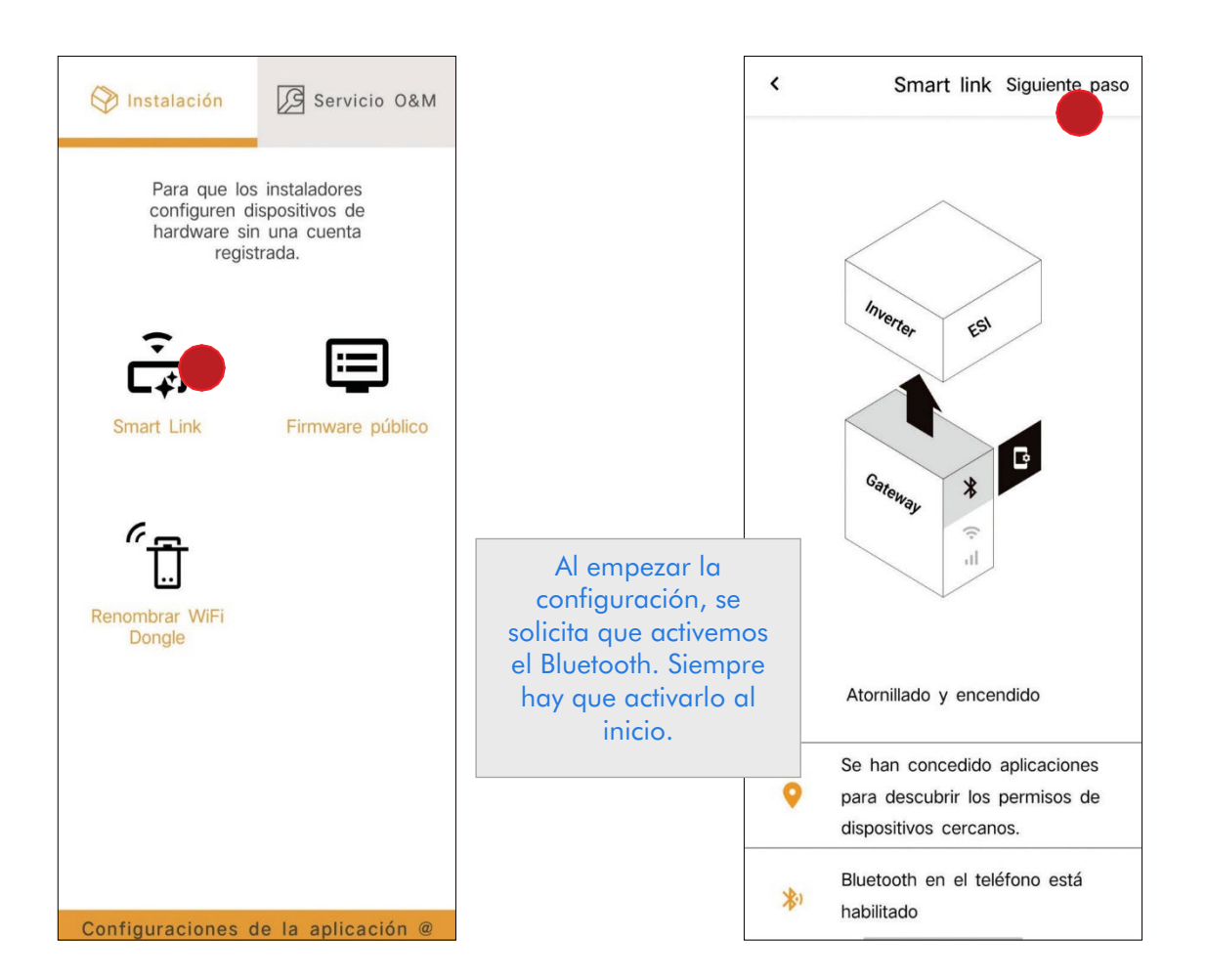

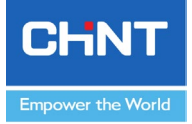

|                               | Conectar al adaptador                                                           | 8           |
|-------------------------------|---------------------------------------------------------------------------------|-------------|
| cua                           | GW-5542310000013                                                                | >           |
| CPL                           | K-3FFFFFF4                                                                      | >           |
| CUC                           | GW-5242250000001                                                                | >           |
| CUC                           | GW-5092113000412                                                                | >           |
| CUC                           | GW-5222248000021                                                                | >           |
| CUC                           | CUGW-5062113000279                                                              |             |
| CPL                           | K-3FFFFF9                                                                       | >           |
| CUC                           | GW-5562315000011                                                                | >           |
|                               | Actualizar la lista                                                             |             |
| Ater<br>¡El I<br>se j<br>al e | nción:<br>BLE con el nombre cambiado<br>puede reconocer automáticam<br>scanear! | no<br>nente |

El SN de la puerta de enlace se incluye en el nombre de la señal BLE y la aplicación enumerará las señales escaneadas. Seleccione el SN consistente con la etiqueta de la puerta de enlace de destino y haga clic para ingresar.

Durante el proceso de conexión e ingreso a la interfaz de configuración de la puerta de enlace, la aplicación solicitará información detallada en caso de cualquier anomalía. Fácil de diagnosticar problemas para los usuarios.

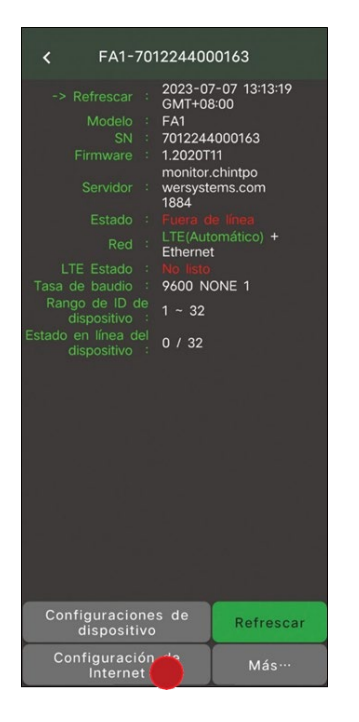

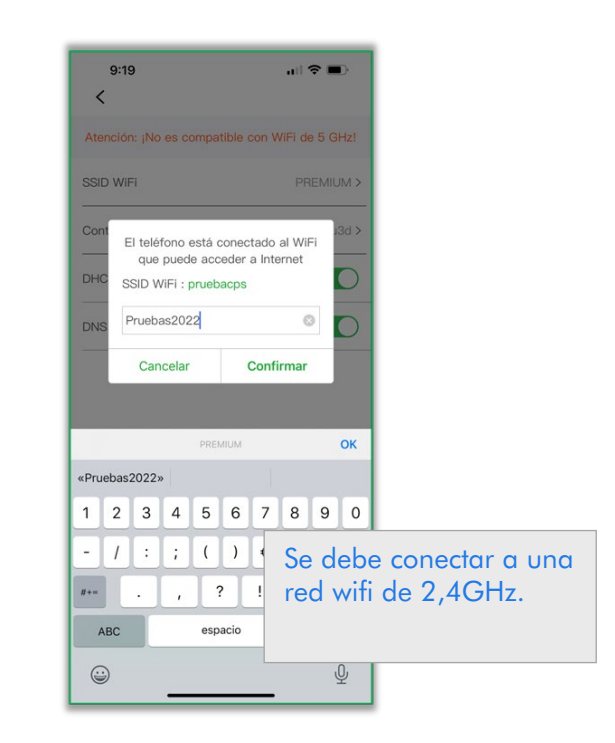

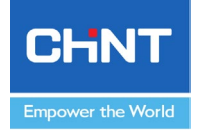

Asegúrese de que la puerta de enlace pueda conectarse a Internet. Éste es el paso más importante.

Diferentes modelos de puerta de enlace tienen diferentes canales de red opcionales si el "Estado" es "En línea", la puerta de enlace está conectada al servidor de destino.

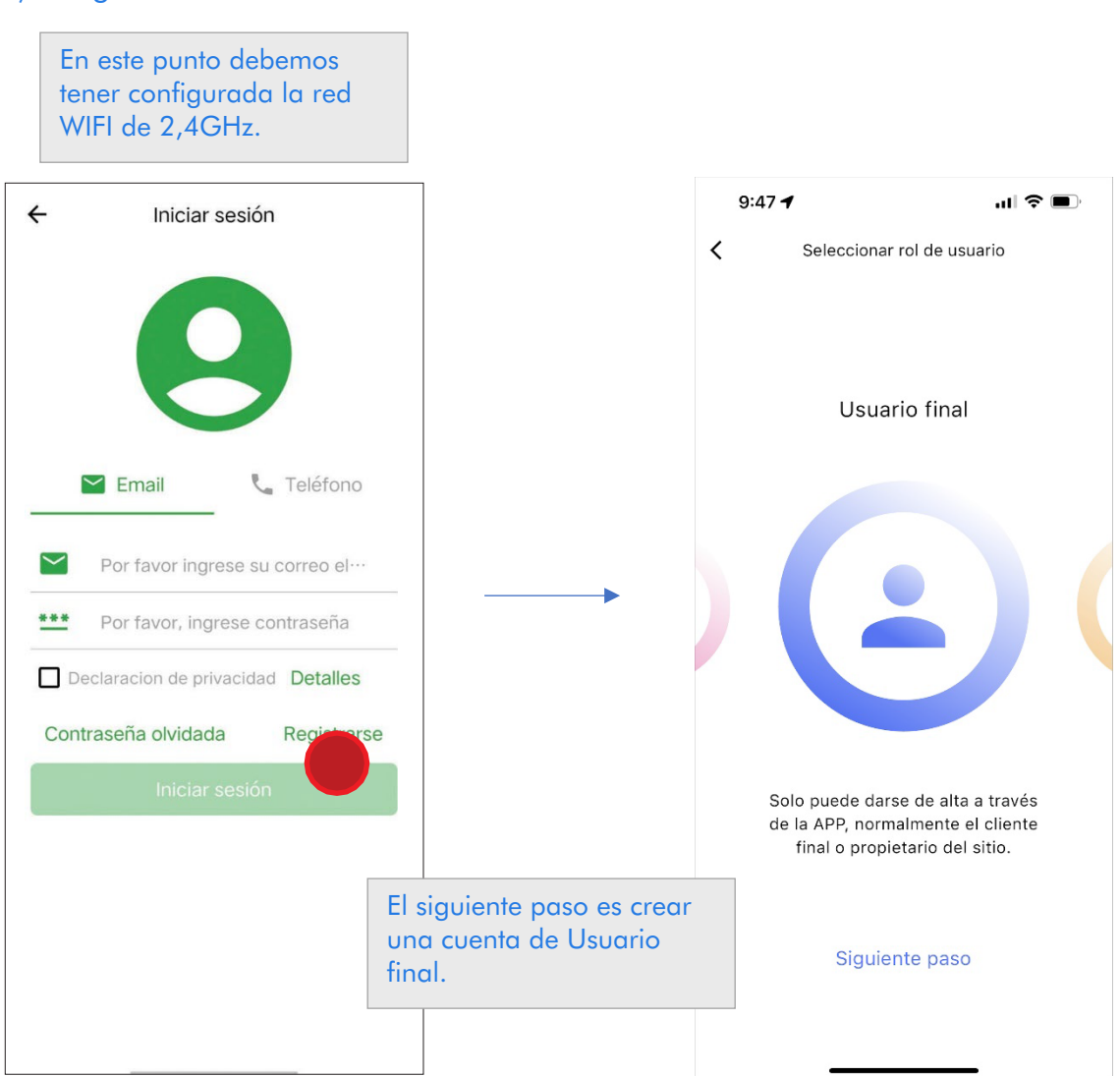

c) Registro.

El correo electrónico real, no duplicado, o el número de teléfono utilizado para el registro, recibirá un código de verificación de la plataforma. Introducir el código de verificación y crear una contraseña propia.

Una vez ingresado correctamente, la cuenta se registrará con éxito.

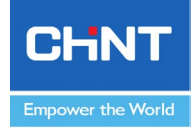

### d) Crear una planta.

En este punto, el usuario final tendrá ya una cuenta de cliente final, pero aún no dispone de una planta a controlar. Para ello deberá escanear, según se ve en las fotos siguientes, el QR del dongle, o meter el número de serie de éste a mano, para que se pueda enlazar esa instalación a su cuenta.

Una vez detectado el dongle, se agregará la central y, por consiguiente, deberá aparecer en nuestro perfil.

| 🖗 Instalación                           | Servicio O&M                                 | < Agregar nuevo sitio               | 16:30 💿 🔽 🔶 🙇                              | ● <sup>#*® ##®</sup> 중 전) +  |
|-----------------------------------------|----------------------------------------------|-------------------------------------|--------------------------------------------|------------------------------|
|                                         | Cerrar sesión                                | <sup>រ</sup> ម្លាំ Escanear         | Filtrar y orden -                          | Opciones                     |
| ĉ                                       | ₽                                            | Ingrese el SN de la puerta + enlace | 5092113000412<br>kWh-E-H Potencia<br>oy en | Capacida<br>d instala        |
| Caja de<br>herramientas                 | SN por lotes                                 | Fallar (0)                          | tiempo<br>real(kW)<br>102.5 27.7           | dakWp<br>0.0                 |
|                                         |                                              | Éxito (1)                           | DG-H-CEB :                                 | 2023-07-07 16:30:23<br>+0800 |
| Firmware                                |                                              | 1 5062113000262                     | Sin más                                    | a datos                      |
|                                         |                                              |                                     |                                            |                              |
|                                         |                                              |                                     |                                            |                              |
| Distribuid                              | lor/Cliente                                  |                                     |                                            |                              |
| Los usuarios<br>operan y mar<br>de form | s registrados<br>ntienen activos<br>a remota | Agregar central                     |                                            | ĩ                            |
| Configuraciones of Chint Co             | de la aplicación @                           |                                     | ∶ar el sitio 🔻 Busca                       | r el nombre del siti         |

Después de iniciar sesión en su cuenta de "Usuario Final", haga clic en el botón "Agregar Central" en la pantalla de la App. Los usuarios pueden escanear el código de barras SN en la puerta de enlace o ingresar manualmente el número SN relevante.

Si el SN es correcto, el "Proyecto/Central" asociado con el SN de la puerta de enlace se asocia con la cuenta del "Propietario de Portafolio" de destino.

Los usuarios pueden ingresar el nombre/SN de central o dispositivo en la lista de centrales para encontrar rápidamente el objetivo.

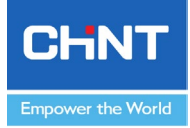

## e) Vincular planta de usuario final, a cuenta de instalador con código de Servicio.

En este punto, el cliente final dispone de una cuenta propia y de una planta ya creada. Ahora para que esta planta pueda verla o controlarla un instalador, por ejemplo, habrá que asociarla a su cuenta a través del código de servicio del instalador. Para ello, realizaremos los siguientes pasos desde nuestra cuenta de usuario final:

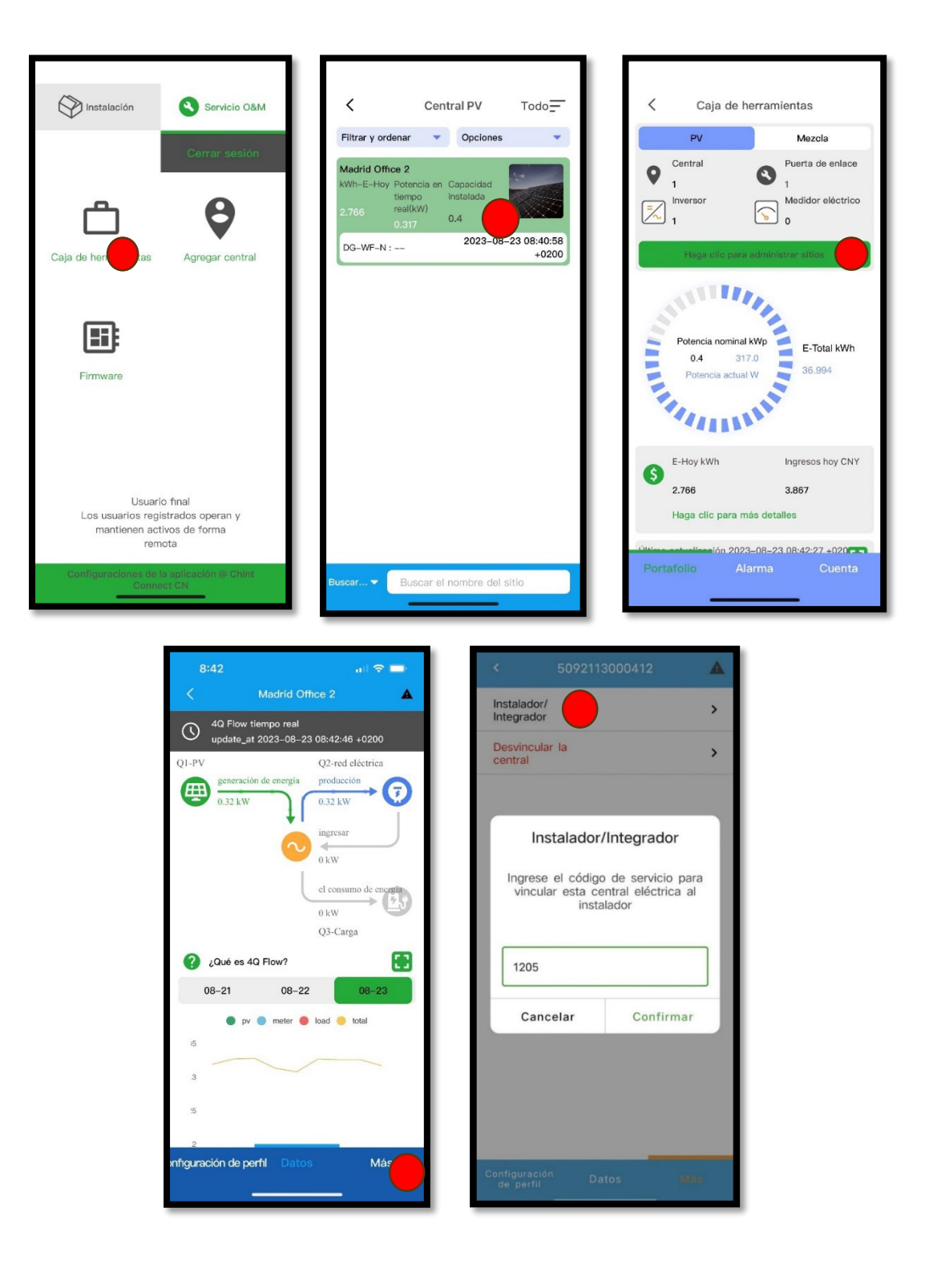

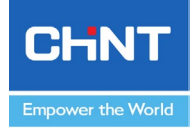

### f) Desvincular planta de una cuenta de instalador.

Para que, por ejemplo, el instalador pueda eliminar una planta de su lista, deberá desvincularla. Al igual que en el punto anterior, nos vamos a la planta del usuario final que queremos desvincular. Accediendo al código del dongle, entramos a "Configuración de perfil" y después le damos a la pestaña "Más", accediendo de este modo al integrador. Le damos a "Remove" y listo. Esa planta ya no aparecerá en la lista de plantas asociadas a ese instalador.

| < 5092113000412 🔺                  | 6002112000412                                                                                  |      |                      | ⊕ 121 0 ♥ 68% ■)       |  |
|------------------------------------|------------------------------------------------------------------------------------------------|------|----------------------|------------------------|--|
| E-Hov kWh 🔗 E-Día de Medidor       | \$ 5092115000412                                                                               |      |                      | 13000160 🔺             |  |
| 102.5 KWh<br>0.0                   |                                                                                                |      | Installer integrater | 156979570@qq ><br>.com |  |
| 27.7 kW 0 kW                       | Haga clic-para cambiar la foto                                                                 |      | Ur tie site          | >                      |  |
|                                    | Nombre de Central 509211300<br>0412                                                            | >    |                      |                        |  |
|                                    | (UTC + 08:<br>00) Beijing,<br>Zona horaria<br>Zona horaria<br>Administrative<br>Region, Urumqi | >    |                      |                        |  |
| Última actualización 2023-07-07    | Tipo de central PV Techo residencial                                                           | >    | Rei                  | nove?                  |  |
| E-Hoy:102.5 kWh<br>Ingreso:0.0 CNY |                                                                                                |      | ОК                   | Cancel                 |  |
| 07-05 07-06 07-07                  | Chidad monetaria Chif                                                                          | -    |                      | ounce.                 |  |
| Inversor Medidor eléctrico         | Tarifa de referencia 0.0                                                                       | >    |                      |                        |  |
|                                    | Capacidad instalada 0.0 kWp                                                                    | • •  |                      |                        |  |
|                                    | Ahorro de carbón 0.4 kg                                                                        | /kWh |                      | _                      |  |
| Configuración Datos Más            | Gonfiguración Datos M                                                                          | lás  |                      |                        |  |
|                                    |                                                                                                |      |                      |                        |  |

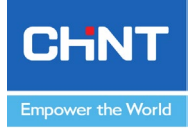

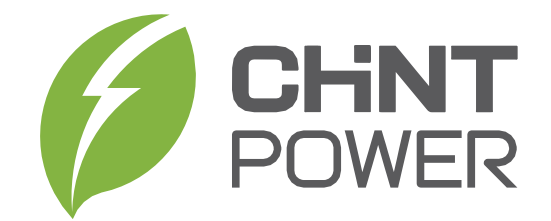

www.chintpower.com

+86 21 37791222 -866300 service.cps@chint.com